### 《自動信息交換系統》講解會

#### 澳門特別行政區政府 財政局

2017年8月16至17日

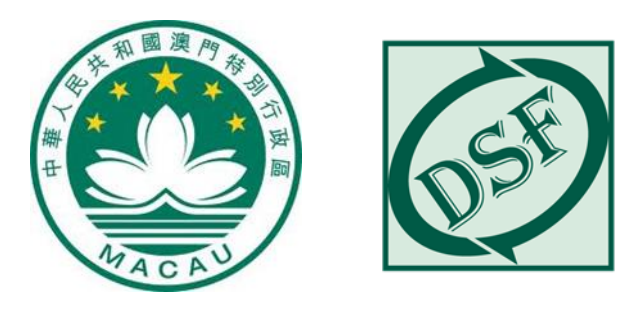

引言

- 根據「稅務信息交換法律制度」規定金融機構須
  向財政局報送有關的帳戶信息。
- 財政局設定「自動信息交換系統(AEOI系統)」
  接收本澳金融機構之報送資料。

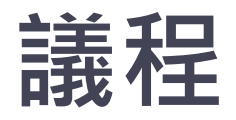

- 帳戶登記安排
- 取得AEOI系統帳戶及密碼之程序
- 登入程序
- 遞交資料流程簡介
- 試行及正式報送安排
- Q&A

## 帳戶登記安排

# 財政局發出公函, 金融機構預約開立帳戶 11月 12月 1月 2月 3月-6月 2017年 2018年

註:有關帳戶將適用於測試及正式遞交資料

### 開立帳戶前所須文件

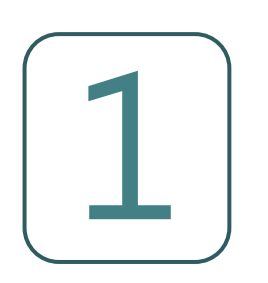

#### 高級電子簽名證書 (由eSignTrust發出)

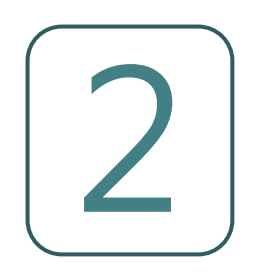

# 用戶申請表 聲明書 (適用於委託他人辦理) (有關文件將於首次登記前隨公函附上 往後亦可於財政局網頁下載)

#### 取得AEOI系統帳戶及密碼之程序

#### 取得AEOI系統帳戶及密碼之程序(1)

- 金融機構派出代表攜同用戶申請表及相關文件
- 親臨財政局辦理開立帳戶

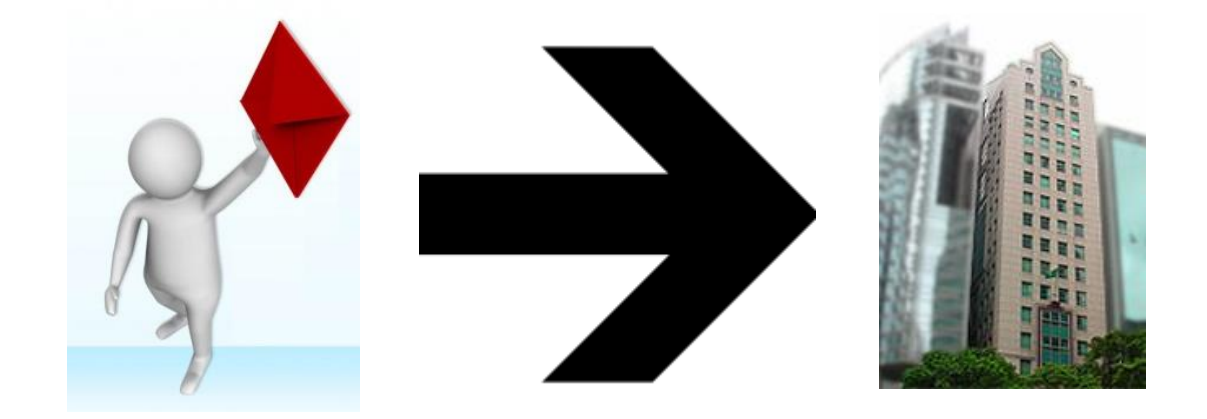

### 取得AEOI系統帳戶及密碼之程序(2)

- 獲發AEOI系統之帳戶名稱
- 即時設定登入密碼
- 日後如忘記或更改密碼,須親臨財政局辦理

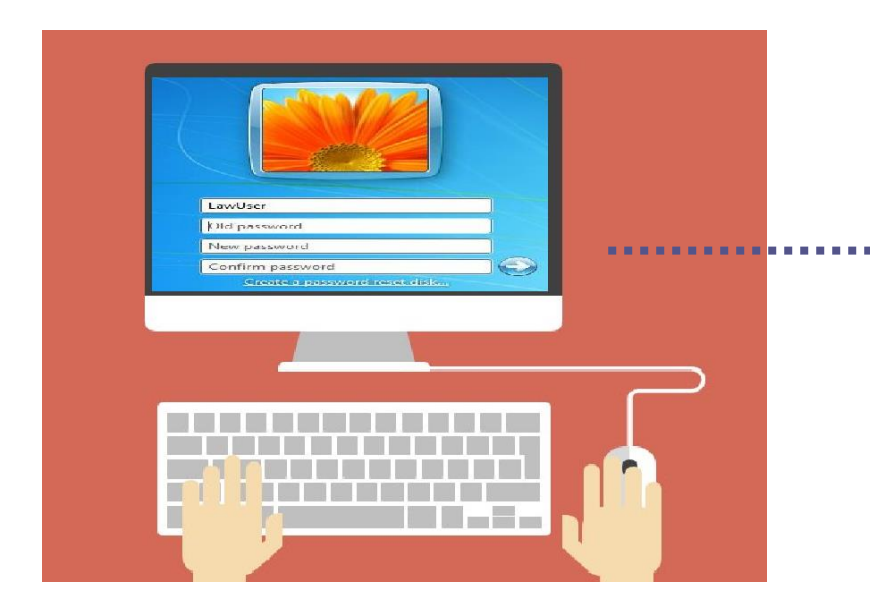

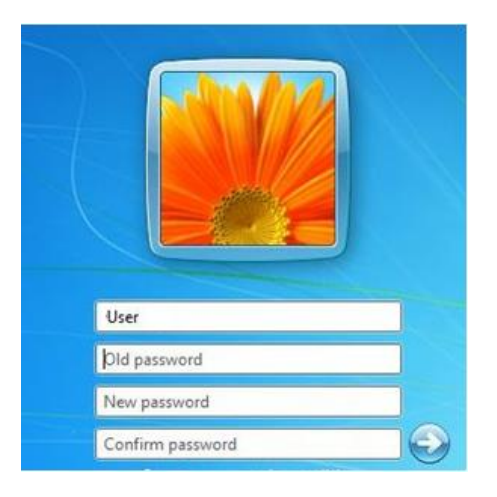

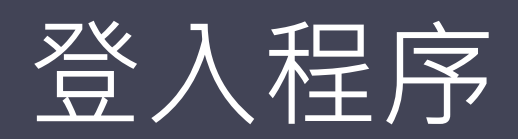

#### 經互聯網登入財政局AEOI專用伺服器的程序

- 下載虛擬私人網路之軟件(VPN CLIENT)
- 與AEOI系統建立虛擬私人網路 (SSLVPN)

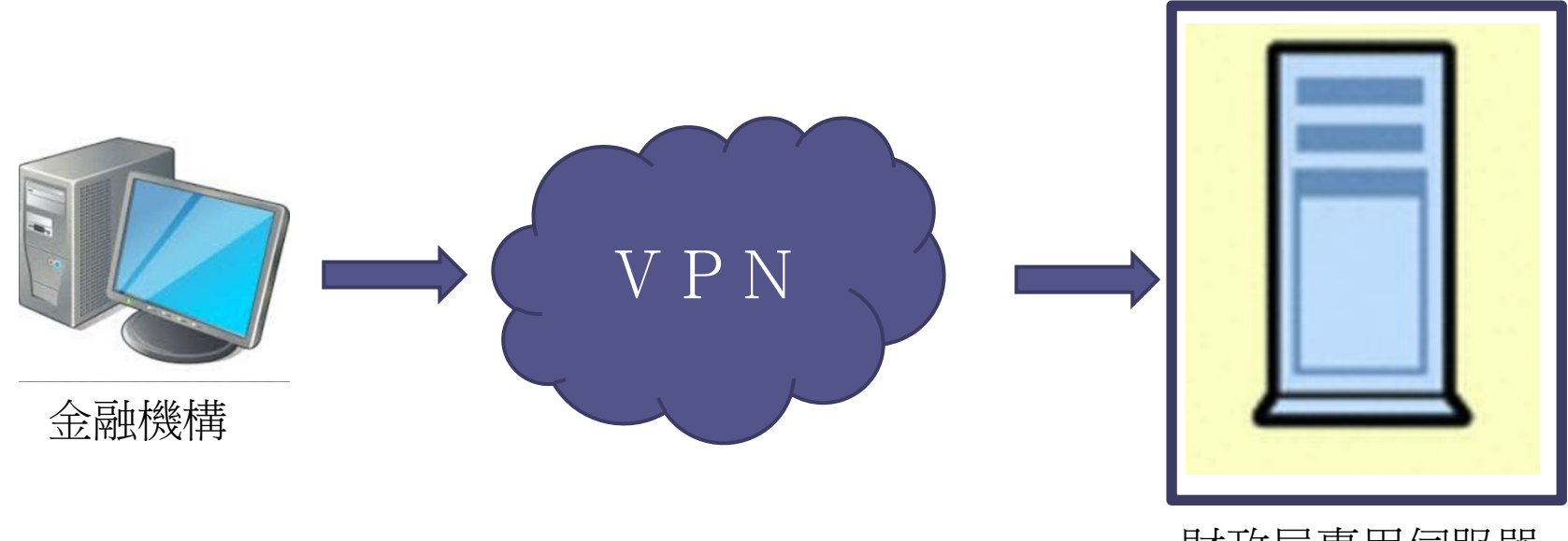

財政局專用伺服器

#### 使用FTP交換資料

- 使用自選的FTPs軟件
- 登入AEOI系統的FTP伺服器

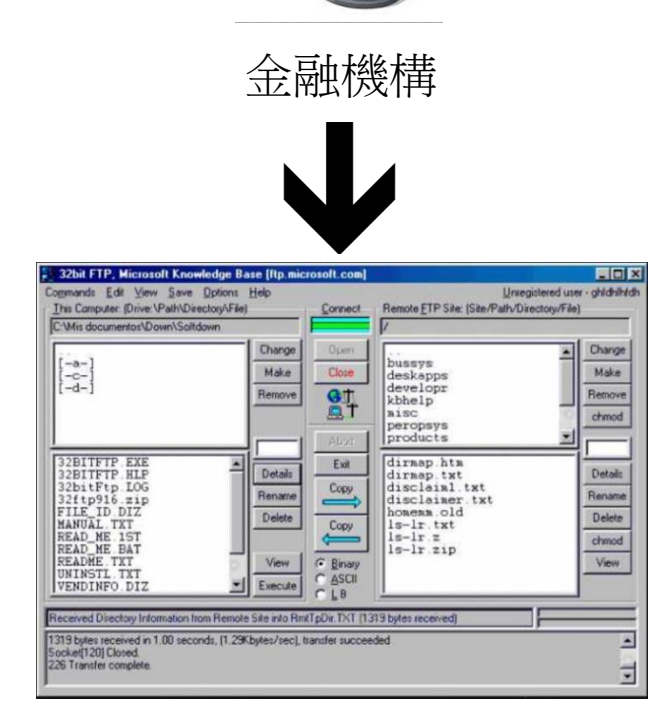

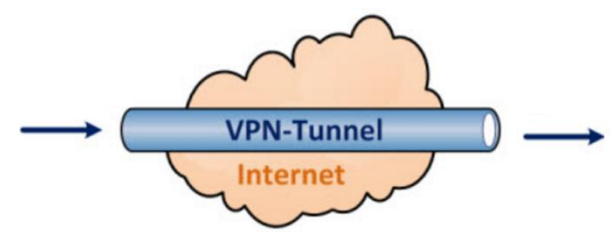

財政局

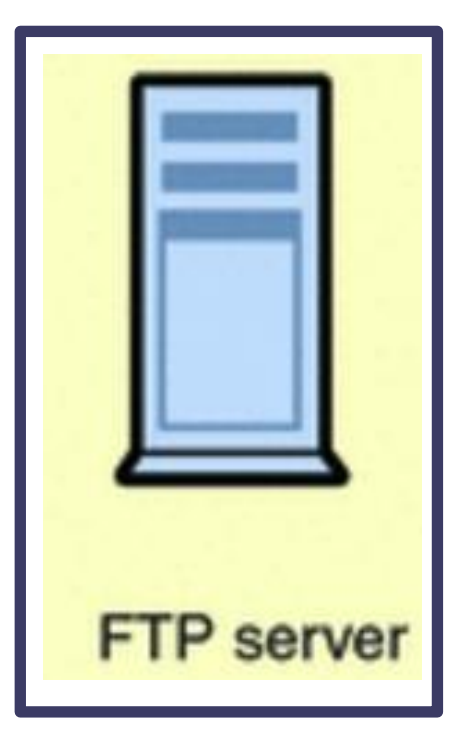

### 遞交資料流程簡介

#### 遞交資料流程簡介

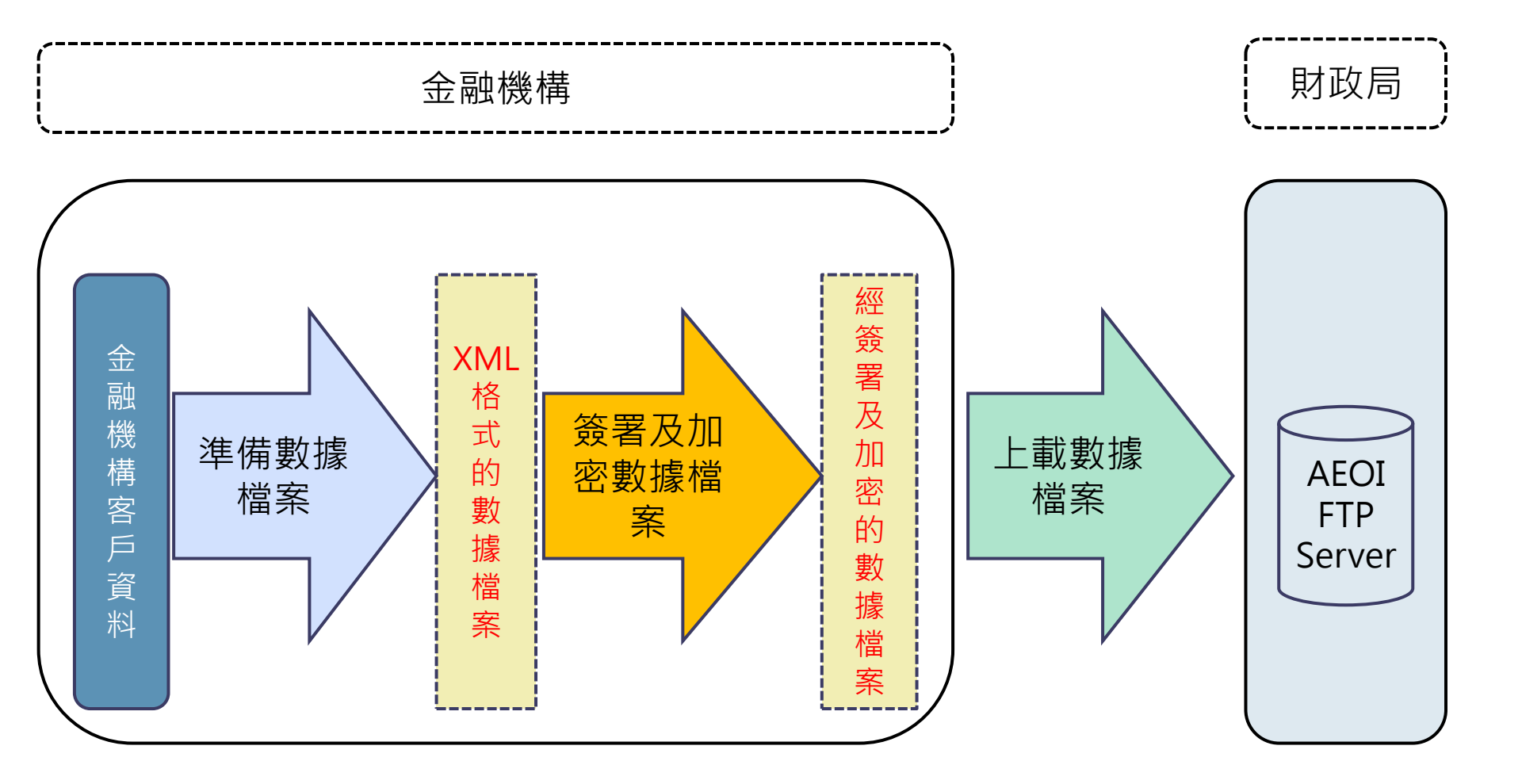

#### 查詢回覆流程簡介

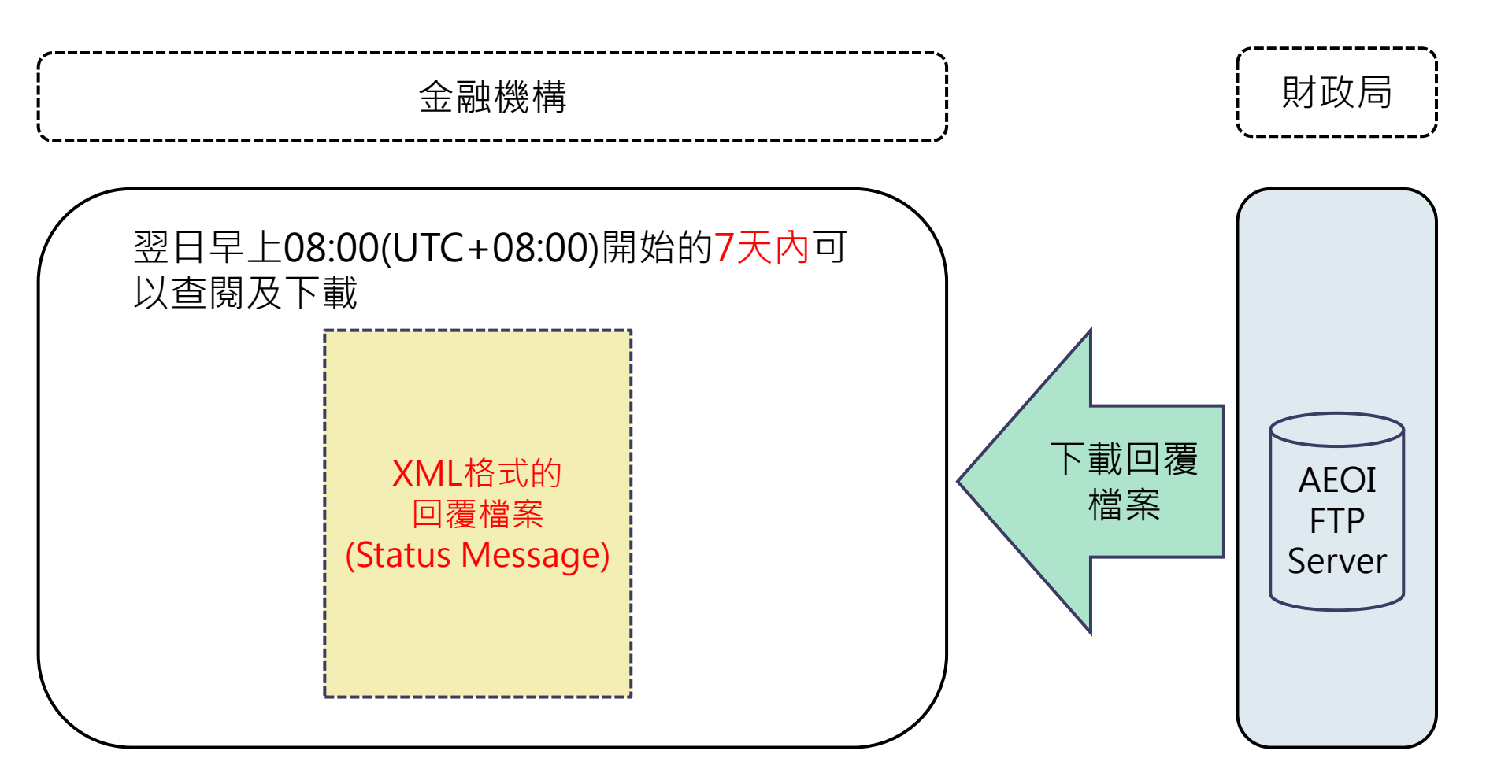

# 試行及正式報送安排

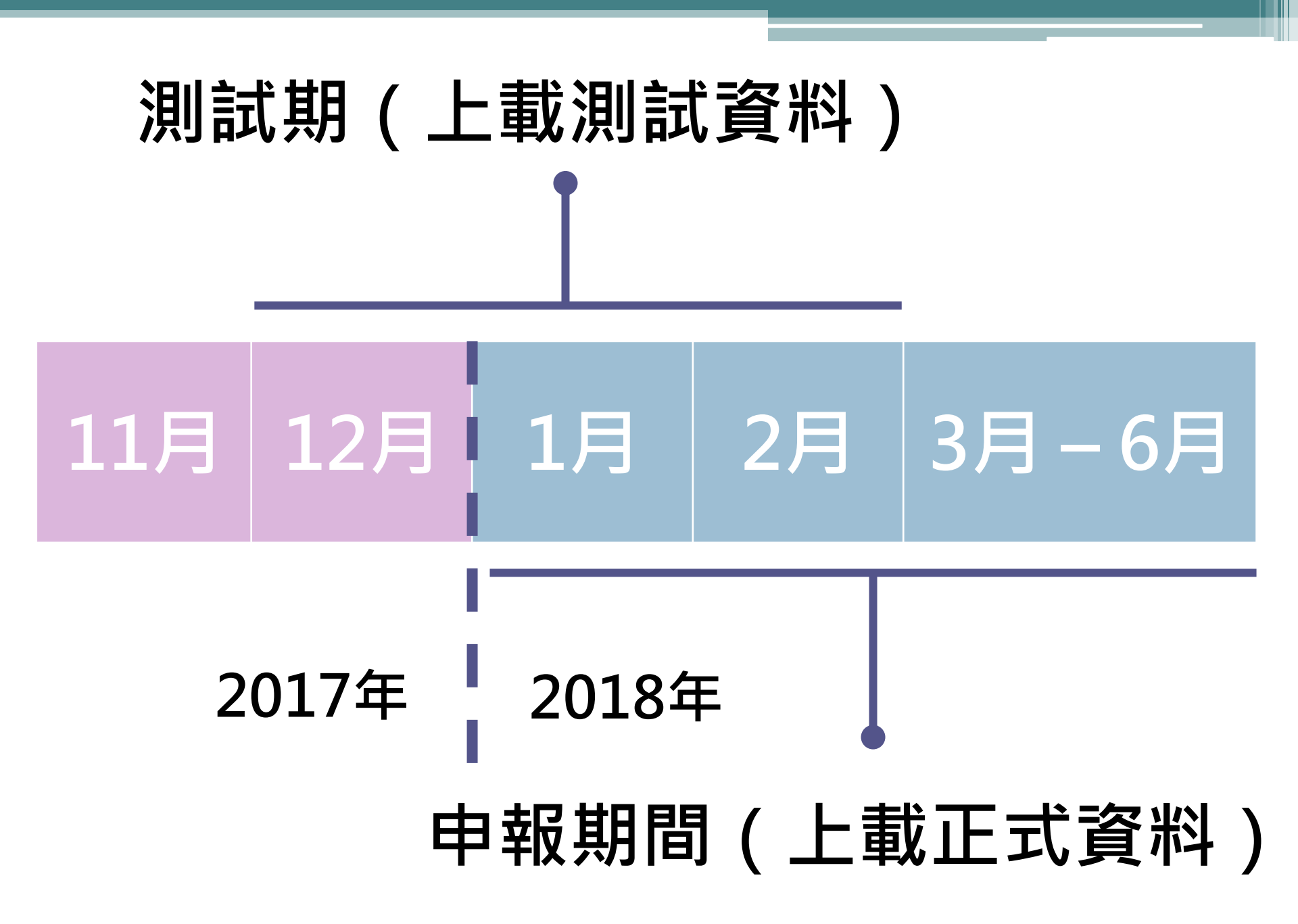

#### 注意事項(1)-上載正式資料及查詢回覆

| 資料年度                          | 2017             |
|-------------------------------|------------------|
| 上載資料位置<br>(FTP Server<br>文件夾) | IN_Production    |
| 資料類別<br>(DocTypeIndic)        | OECD1 – New Data |
| 查詢回覆位置<br>(FTP Server<br>文件夾) | OUT_Production   |

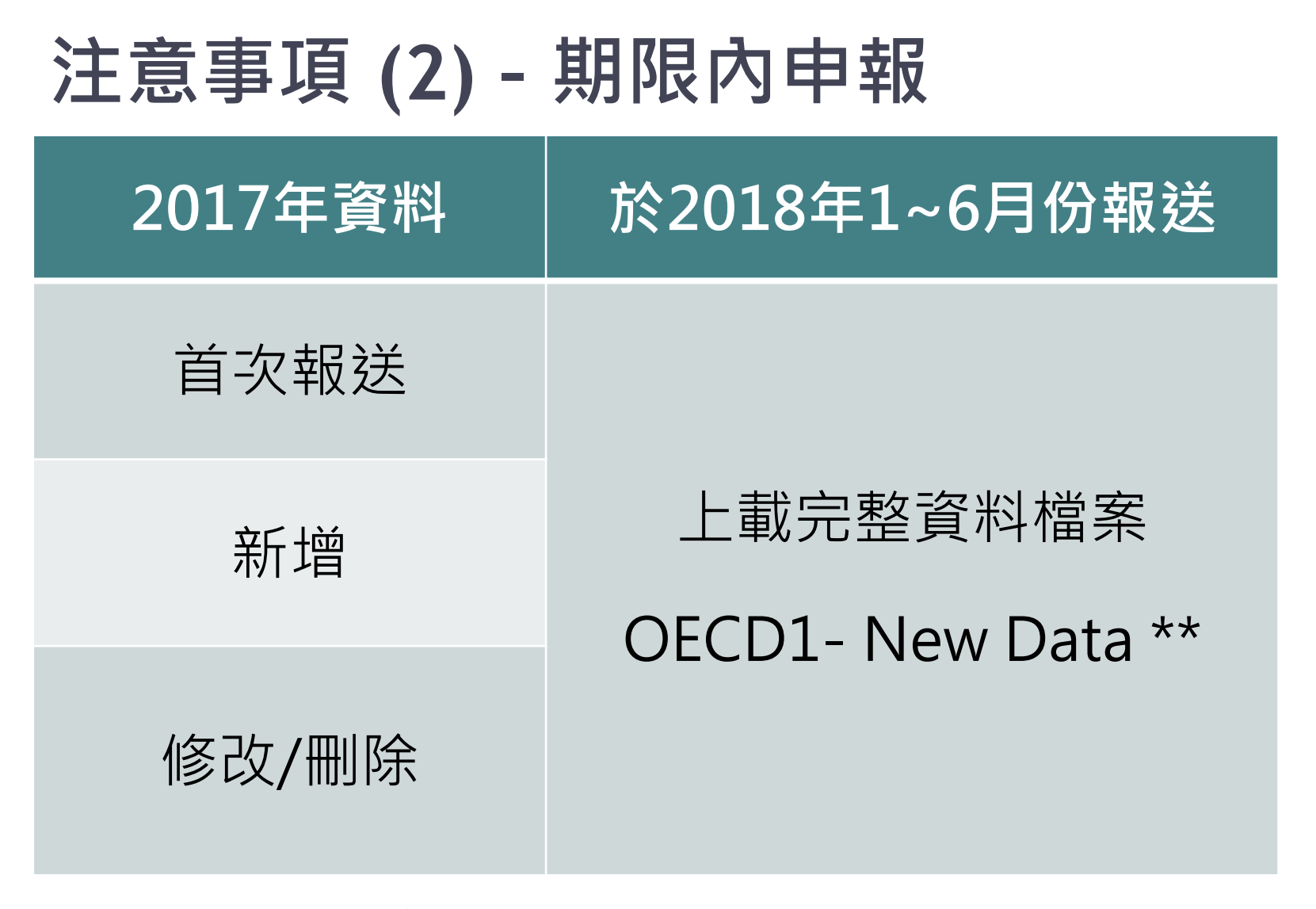

\*\* 可多次上載完整的資料檔案。

19

#### 注意事項(3)-期限後申報

2017年資料

#### 於2018年7月1日或之後報送

新增

只上載先前遺漏的新增資料檔案 OECD1 - New Data

修改/删除

只上載修改/刪除的資料檔案 OECD2 - Corrected Data / OECD3 - Deletion of Data

#### 注意事項 (4) -上載測試資料及查詢回覆

|                               | 期限內申報                     | 期限後申報                                                                |  |
|-------------------------------|---------------------------|----------------------------------------------------------------------|--|
| 資料年度                          | 2017                      |                                                                      |  |
| 上載資料位置<br>(FTP Server<br>文件夾) | IN_Validation             | IN_Validation_After                                                  |  |
| 資料類別<br>(DocTypeIndic)        | OECD11 –<br>New Test Data | OECD12 –<br>Corrected Test Data<br>OECD13 –<br>Deletion of Test Data |  |
| 查詢回覆位置<br>(FTP Server<br>文件夾) | OUT_Validation            | OUT_Validation_After                                                 |  |

#### 注意事項 (5) - 檢查流程

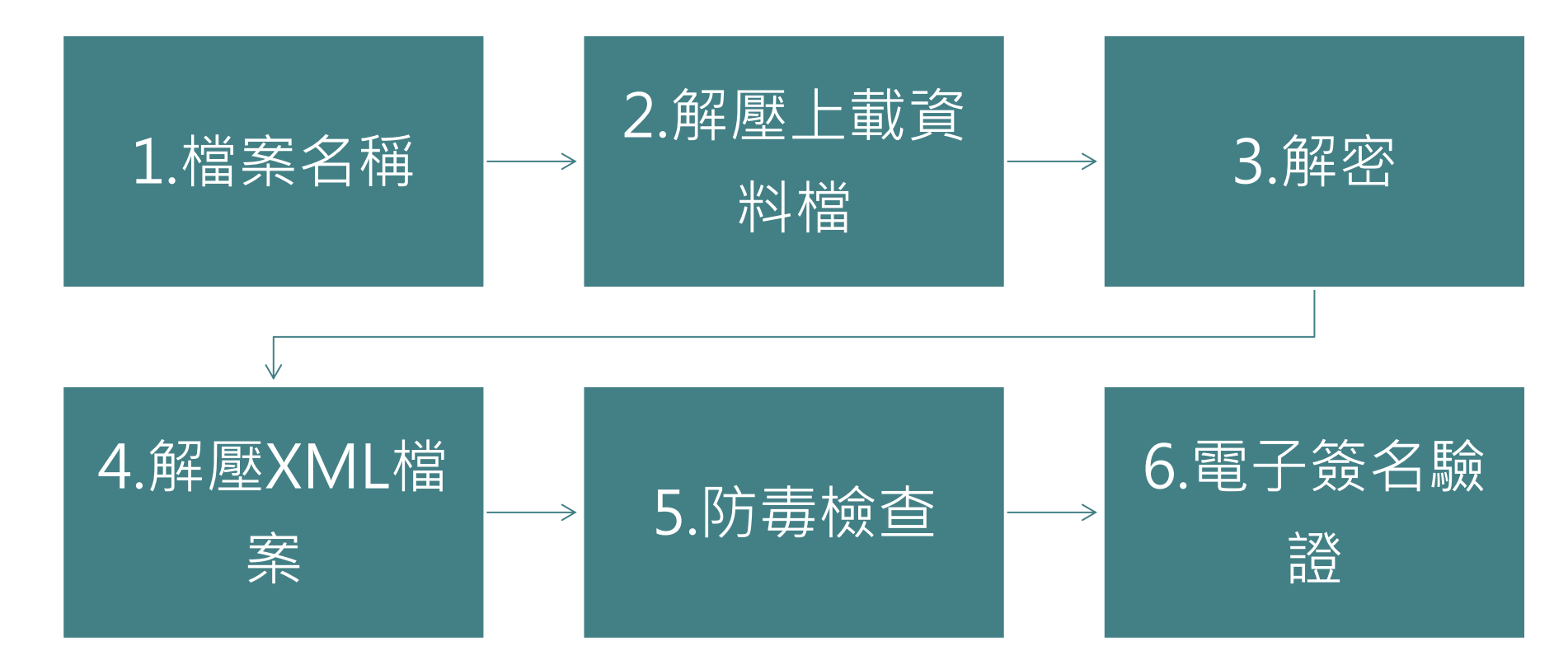

註:通過以上檢查後,檔案將被視為接受處理, 於申報期內,該金融機構上一次的遞交資料將被本次取代。

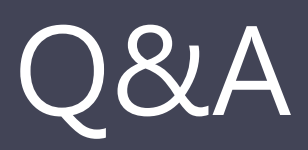

#### Q1: 現時CRS報送沒有介紹Pool Report?

# A: 按CRS User Guide中介紹有關Pool Report並不適用於CRS。

IVi. Pool Report

| Element    | Attribute | Size | Input Type                     | Requirement        |
|------------|-----------|------|--------------------------------|--------------------|
| PoolReport |           |      | ftc:CorrectablePoolReport_Type | Optional (Non-CRS) |

Pool reporting is not applicable to CRS.

#### Q2: 財政局會否提供schema的檢查工具?

#### A:可於財政局網站下載有關XSD檔案

|  | 自動信息交換系統文件(金融機構適用)                                                      |        |
|--|-------------------------------------------------------------------------|--------|
|  | Automatic Exchange of Information (AEOI) XML Schema v1.0 User Guide     | 1<br>A |
|  | AEOI XML Schema v1.0                                                    |        |
|  | Automatic Exchange of Information (AEOI) Status Message v1.0 User Guide | 卜      |
|  | 自動信息交換(AEOI)系統 - 金融機構用戶登入及操作手冊                                          |        |

#### Q3: VPN軟件的安裝及系統要求?

A: 軟件支援以下平台: Microsoft Windows 10, 8.1, 7 Windows Server 2008 R2 Windows Server 2012, 2012 R2, 2016 Mac OS X v10.12, v10.11, v10.10, v10.9, v10.8

詳情可參閱: <u>https://www.fortinet.com/content/dam/fortinet/assets/dat</u> <u>a-sheets/FortiClient.pdf</u>

## Q4: XML Schema中CtrlgPersonType沒 有CRS804至CRS808?

# A: 將會更新有關XML Schema文檔, 補充 CRS804至CRS808。

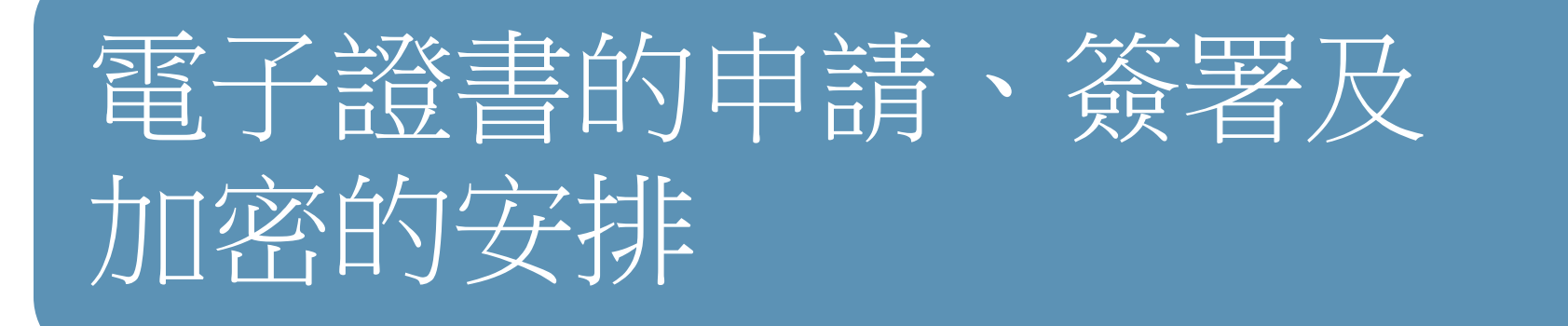

(請查閱以下郵電局eSignTrust網址: www.esigntrust.com)

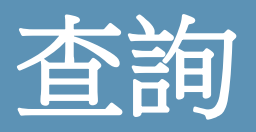

# aeoi\_seminar@dsf.gov.mo

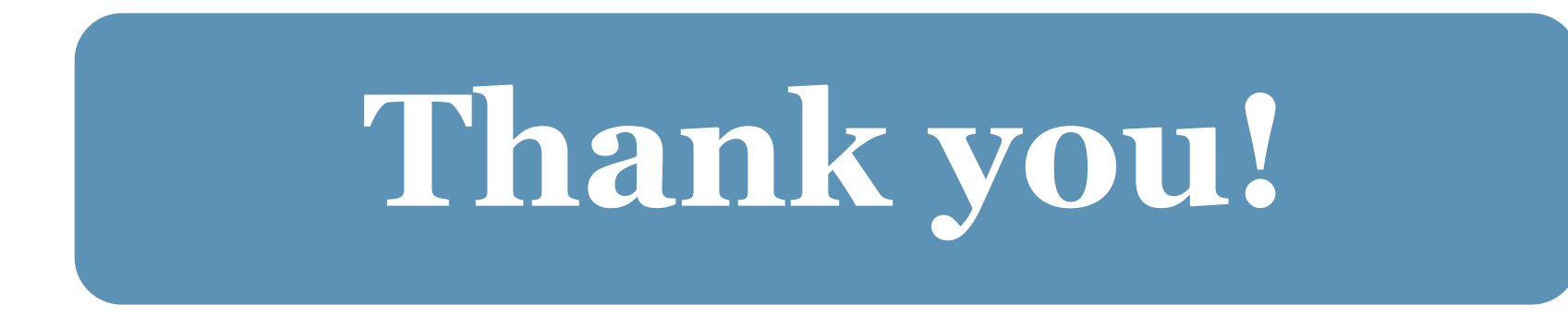

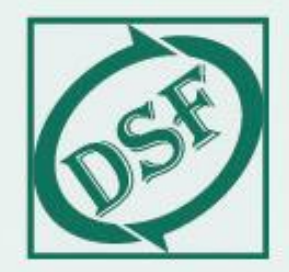

#### 財政局 Direcção dos Serviços de Finanças